## 備份及還原 Moodle 2.8 版舊課程

## 一、備份 2.8 版平臺舊課程

- 1. 進入 2.8 版舊課程後,點按課程管理下的「備份」。
- 2. 點按「立即備份下載」或依需求逐步選擇備份項目。

| 計算機概論測試                  | 1.初始設定 ▶ 2. 架構設定 ▶ 3. 確<br>備份設定 | 認和檢查 ▶ 4. 執行備份 ▶ 5. 完成 |
|--------------------------|---------------------------------|------------------------|
| 首頁 ▶ 課程 ▶ ITC_資訊中心 ▶     | IMS Common Cartridge 1.1        |                        |
| 系統管理 □ <                 | 包含有選課的用戶                        |                        |
| ▼ 課程管理                   | 用戶訊息匿名化                         |                        |
| ✓ 啟動編輯模式                 | 包含用戶角色指派                        |                        |
| 🏶 修改設定                   | 包含各種活動和資源                       |                        |
| ▶ 選課名單維護                 | 包含各種區塊                          |                        |
| <ul> <li>▶ 報表</li> </ul> | 包含過濾器                           |                        |
| 1 進入課程後點按備份              | 包含評語                            |                        |
| ☆備份                      | 包含獎章                            |                        |
| ▲ 還原                     | 包含行事曆事件                         |                        |
|                          | 包含用戶學習進度細節                      |                        |
|                          | 包含課程日誌                          |                        |
|                          | 包含成績紀錄                          |                        |
|                          | 包含題庫                            |                        |
|                          |                                 | 2 點按立即備份下載             |
|                          |                                 | <b>立即備份下載</b> 下一個      |

- 3. 等待執行備份。
- 4. 備份完成後點按「繼續」。

| 3 等待執行備份                                              |
|-------------------------------------------------------|
| 1. 初始設定 ▶ 2. 架構設定 ▶ 3. 確認和檢查 ▶ <b>4. 執行備份</b> ▶ 5. 完成 |
| 27.08%                                                |
| 13.08秒                                                |
|                                                       |
|                                                       |
| 1. 初始設定 ▶ 2. 架構設定 ▶ 3. 確認和檢查 ▶ 4. 執行備份 ▶ 5. 完成        |
| 備份包包含了引用外部內容的檔案,它們在其他網站無法作用。                          |
|                                                       |
| 備份檔已經成功建立。                                            |
| 4 備防完成後點按繼續                                           |
| 繼續                                                    |

5. 備份完成後於用戶私人備份區「下載」備份完成的課程檔。

| 課程備份區 💿                             |                            |               |                   |        |         |        |
|-------------------------------------|----------------------------|---------------|-------------------|--------|---------|--------|
| 檔案名稱                                | 時間                         | 大小            | 下載                | 還      | 原       |        |
| <sup>曾理備份檔</sup><br>用戶私人例           | 莆份區♡                       |               |                   |        |         |        |
| 檔案名稱                                |                            | 時 5           | 下載備               | 份完成的   | ►<br>課程 | 還檔     |
| 備份-moodle2-cour<br>20230927-0924-nu | rse-3-itc_0001-<br>I.mbz   | 2023年<br>日(三) | ■ 09月 27<br>09:24 | 40.7MB | 下<br>載  | 還<br>原 |
| 備份-moodle2-cou<br>學-20230821-1559   | rse-14590-1072<br>I-nu.mbz | 2023年<br>日(一) | ■ 08月 21<br>15:59 | 14.8MB | 下<br>載  | 還<br>原 |

6. 下載後檔案視不同電腦儲存於「下載」或「桌面」位置。

## 二、確認新舊課程主題數量相符

※在 3.7 版平臺還原舊課程前,請務必確認<mark>新課程主題數≥舊課程主題數</mark>,才能確保還原後 的內容不會遺漏喔!如何新增主題數量可參考下列操作説明:

| 網大測試           |    | 0 😛                |
|----------------|----|--------------------|
| 首頁 我的課程 網大測試 2 |    | 修改設定<br>啟動編輯描式     |
|                | \$ | 課程完成度              |
|                | 4  | 我要退選網大測試           |
|                | τ  | 過濾                 |
|                | ۵  | 成績簿設定              |
|                |    | 備份                 |
|                | t  | 還原                 |
| 主題1            | t  | 匯入                 |
|                | +  | 歸零                 |
|                | ۵  | 更多                 |
| 主題 2           |    |                    |
|                |    |                    |
| ◆ 主題 8 🖌       |    | 編修 ▼               |
|                | -  | ▶ 新増活動或資源          |
|                |    | <b>3</b><br>+ 新増主題 |
|                |    | 7                  |
| 新增王選           | ×  |                    |
| 4 週數/主題數 1 ↓   |    |                    |
| 5 新增主题         | 取消 |                    |

## 三、還原 2.8 版平臺舊課程

- 1. 進入 3.7 版新課程後點按右上方「齒輪圖案」。
- 2. 點按「**還原」**。

|              | 【 】 【 進入課程後點按齒輪圖案    |
|--------------|----------------------|
| 網大測試         | <b>Q</b> -           |
| 首頁 我的課程 網大測試 |                      |
|              | <ul> <li>✓</li></ul> |
|              | ▲ 我要退選網大測試           |
|              | ▼ 過渡                 |
| 2            | ◎ 成績簿設定 點按還原         |
|              | 1 還原                 |
| 土超丨          | 1 匯入                 |
|              | ♥ 歸答 ▲ 資源回收桶         |
| 主題 2         | ✿ 更多                 |

- 3. 將預先下載好的課程備份檔拖拉至上傳區。
- 4. 點按「<mark>還原」</mark>。

| 還原課程                                     | ●   2   〒 単<br>福彦 常用 共用 檢視                         |                                        |
|------------------------------------------|----------------------------------------------------|----------------------------------------|
| 首頁 <mark>我的課程</mark> 網大測試 還原             |                                                    | ★ ●●●●●●●●●●●●●●●●●●●●●●●●●●●●●●●●●●●● |
| [<br>] ) ) 一 備 份 檔                       |                                                    | 合管理新增                                  |
| 檔案 <b>0</b> 選擇一檔紊                        | ▲ 会種<br>★ 快速得覧<br>→ 火油学王 (2)                       | ~                                      |
|                                          | ● 点面<br>→ 下載<br>→ 下載                               | se-3-itc_0001-20230927-0924-nu.mbz     |
| 11-12-12-12-12-12-12-12-12-12-12-12-12-1 | > 昨天(1)           檔案拖放到這裡就可以上傳           > 這星期初(3) |                                        |
| 4 新技速原                                   | → 上通(39)<br>★ > 注通(月初(75)                          |                                        |

5. 點按「繼續」直到執行成功。

|                   | 自 頁面                   | 測試               | ×          |      |
|-------------------|------------------------|------------------|------------|------|
| 學習單元:8            | 包含在備份檔(不含              | 油戶訊息)            |            |      |
| 各種活動              | 模組                     | 標題               | 用戶資訊       |      |
|                   | 自 頁面                   | 頁面1              | ×          |      |
| 學習單元:9<br>學習單元:10 | 包含在備份檔(不含<br>包含在備份檔(不含 | :用戶訊息)<br>:用戶訊息) | 5 點按繼續完成舊言 | 課程還原 |
|                   |                        |                  | 繼續         |      |

6. 刪除重複的「公告」活動。